# Handout Anmelden im WSP NRW

### 1. Anmelden

Startseite WSP NRW

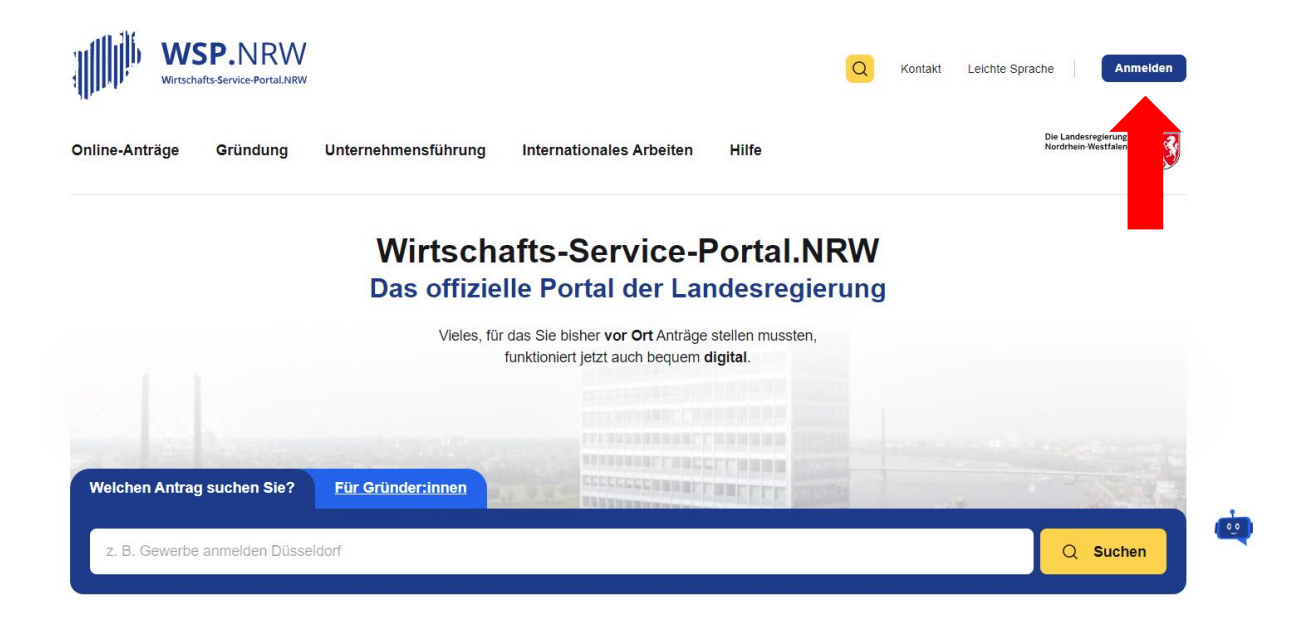

#### () Bitte Beachten!

Ab sofort können keine Neuanträge mit dem Servicekonto.NRW im WSP.NRW eingereicht werden. Ab dem 30. Juni 2024 erfolgt die vollständige Abschaltung des Servicekonto.NRW im WSP.NRW. Mehr dazu

## 2. Anmelden über Bund ID

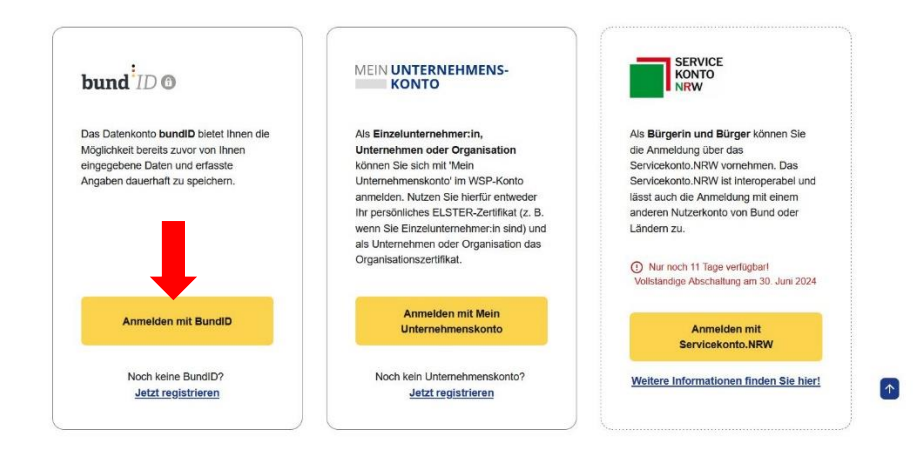

Bund ID

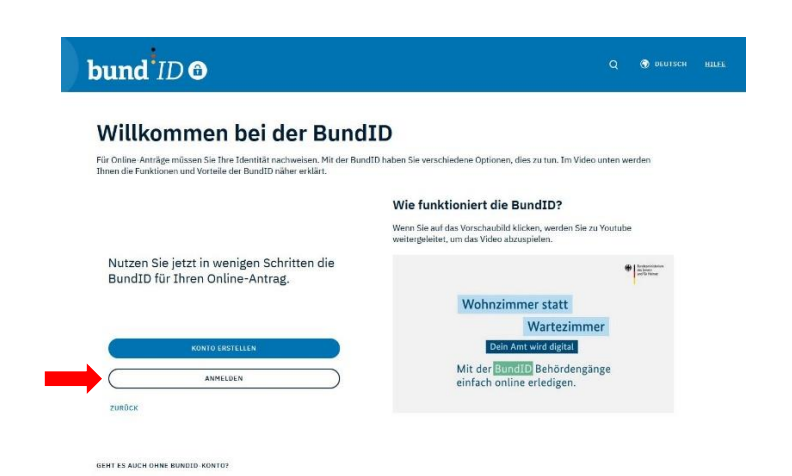

### 3. Anmelden mit Benutzername und Passwort

Eingabe zuvor festgelegtem Benutzername und Passwort

| hlen Sie eine der fo | olgenden Optionen aus, um sich in I                                                                   | hrem BundID-Konto anzu             | melden.                               |                            |
|----------------------|----------------------------------------------------------------------------------------------------|------------------------------------|---------------------------------------|----------------------------|
| $\bigcirc$           | ۲                                                                                                    | $\bigcirc$                         | $\Diamond$                            | $\heartsuit$               |
|                      |                                                                                                    |                                    | Desertes                              |                            |
| Online-<br>Ausweis   | EU Identität<br>(nicht deutsch)<br>Benutzern<br>aksiste districteurs<br>Melden Sie sich hier mit Ihre | ELSTER-<br>Zertifikat<br>ame und I | & Passwort Passwort nund Passwort an. | Vorhandenes<br>Länderkonto |
| Online-<br>Ausweis   | EU Identitat<br>(nicht deutsch)<br>Benutzerne<br>Melden Sie sich hier mit Ihre<br>Benutzername of     | ELSTER-<br>Zertifikat              | Passwort                              | Vorhandenes<br>Länderkonto |

### Anmelden

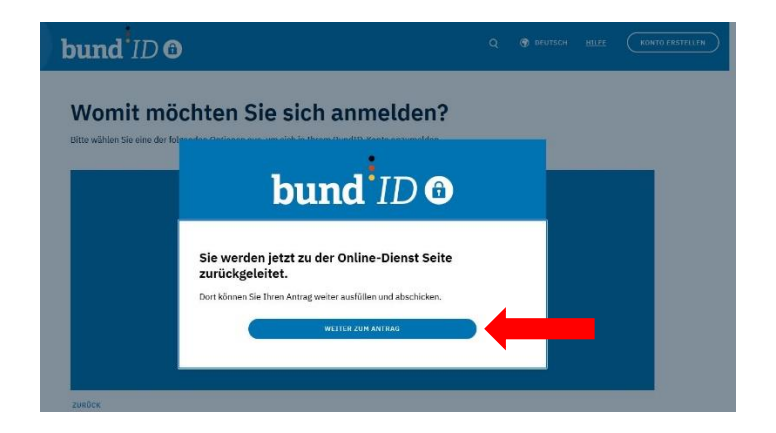

## 4. Online-Anträge

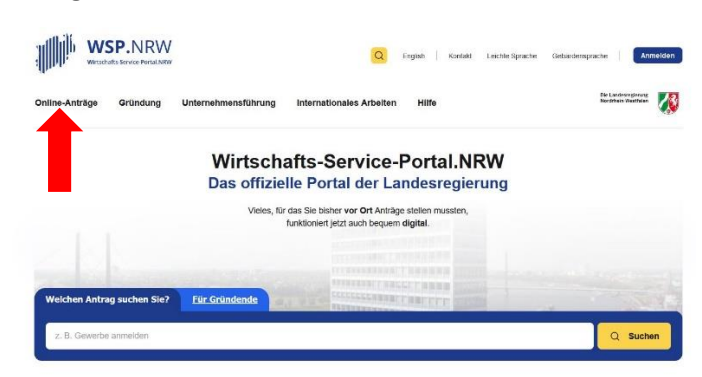

### Dienstleistung auswählen

# <section-header><section-header><section-header><section-header><section-header><text><text><text><text>

| Gewerbe |         | Gewerke           | Weiteres                  |
|---------|---------|-------------------|---------------------------|
| An      | neldung | Gaststätte        | Gründerstipendium         |
|         | meldung | Handwerksrolle    | Sondernutzung von Straßen |
|         | neldung | Reisegewerbekarte | Corona Wirtschaftshilfen  |

## Gewerbeanmeldung

Antrag, Informationen und weiterführende Links auf einen Blick.

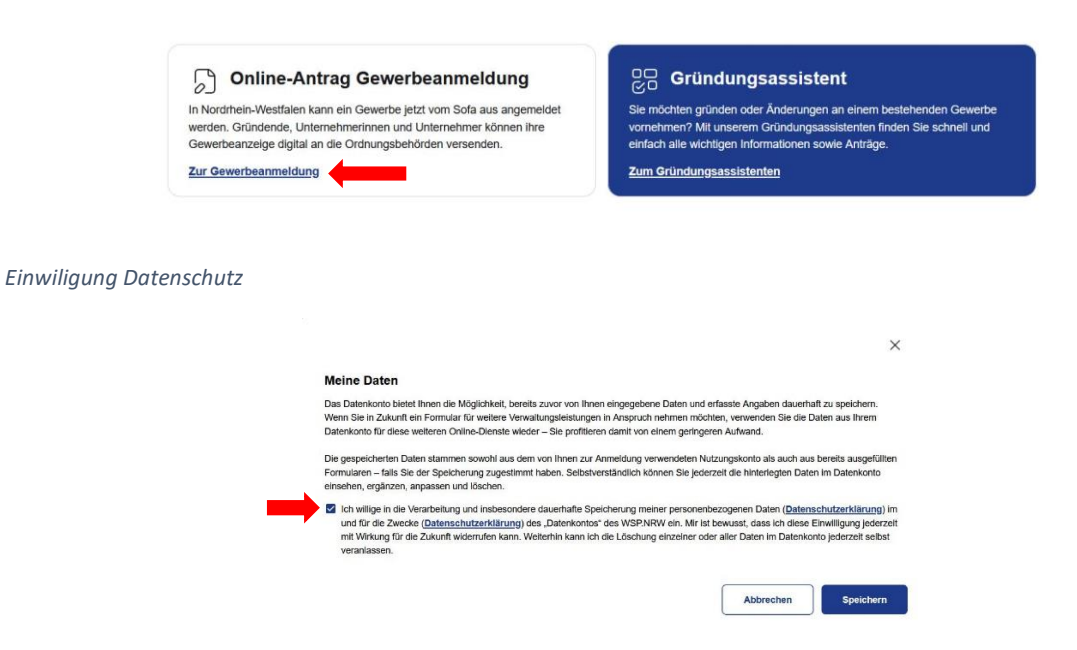

### Folgen Sie den weiteren Anweisungen bis zum Antragsformular

Alle Angaben zum Gewerbe, zum Betriebssitz, zum Gewerbetreibenden, Gesellschafter, Rechtsform usw. ausfüllen, erforderliche Dateien (z.B. Ausweis als PDF, JPEG von beiden Seiten) anfügen, Bezahlfunktion (gilt nicht bei Gewerbeabmeldungen und Änderungsmitteilungen) am Ende auslösen, Fertig. Nach erfolgreichem Absenden die unter Mein WSP-> Eingereichte Anträge-> Details angezeigte Empfangsbescheinigung (PDF) herunterladen und ausdrucken. Dies ist Ihre rechtsgültige Gewerbeanzeige. Im Idealfall bekommen Sie keine weitere Post.

### 5. Bei Fragen oder Problemen wenden Sie sich an

### a) Bei Problemen bei Bund ID

Service-Team telefonisch unter +49 (0)361 6063080

Per Email über das Kontaktformular bei https://id.bund.de

| Kontaktieren Sie uns                                                                          |                                                                                                    |
|-----------------------------------------------------------------------------------------------|----------------------------------------------------------------------------------------------------|
| Füllen Sie dieses Formular aus, um mit dem S<br>angegebene E-Mail-Adresse. Alternativ erreict | ervice-Team in Kontakt zu treten. Die Rückmeldung erhalten Sie an die unten<br>hen Sie das Service-Team auch telefonisch unter +49 (0)361 6063080. |
| Falls Sie fachliche oder technische Fragen zu<br>Betreff "Postfach" aus.                      | Mein Justizpostfach (MJP) haben, wählen Sie im nachfolgenden Kontaktformular bitte de                                                              |
| Die mit *-markierten Felder sind Pflichtfelder.                                               |                                                                                                    |
| Betreff*                                                                                      |                                                                                                    |
| Betreff                                                                                       | <b>*</b>                                                                                                    |
| Vorname *                                                                                     | Nachname *                                                                                                    |
| Vorname                                                                                       | Nachname                                                                                                    |
| E-Mailadresse *                                                                               |                                                                                                    |
| emailadresse@domain.de                                                                        |                                                                                                    |
|                                                                                               |                                                                                                    |

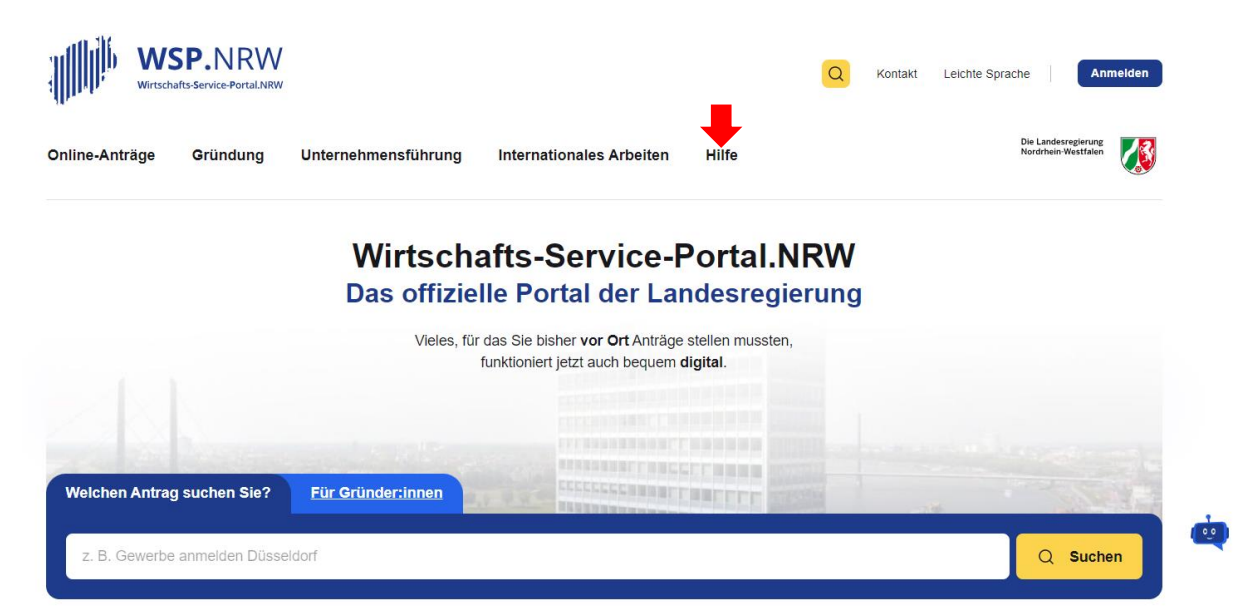

# **Technischer Support**

Wenn Sie technische Probleme haben, können Sie sich an unseren technischen Support wenden: **E-Mail:** <u>wsp-support@digitales.nrw.de</u>

## Kontakt für inhaltliche Fragen und Redaktion

### E-Mail: info@nrw-ea.de

Oder benutzen Sie das Kontaktformular.

Vielen Dank für Ihre Mühe!